## How to Create and Sign eLeases

Go through Resman and create the lease as you normally would.

| DX.                                         | oardRoom Per                                                                      | sonal Accou                                                             | nts Prope                                  | rty Accounting                                                | Reporting                                            | Tools                                     | Admin                                                |
|---------------------------------------------|-----------------------------------------------------------------------------------|-------------------------------------------------------------------------|--------------------------------------------|---------------------------------------------------------------|------------------------------------------------------|-------------------------------------------|------------------------------------------------------|
| ew Blue                                     | Moon Lease                                                                        |                                                                         |                                            |                                                               |                                                      |                                           |                                                      |
| To generate<br>changes clic<br>sent to Blue | a lease using Blue Moo<br>k the Back button, mak<br>Moon, click the Preview       | n Lease Forms enter y<br>e the necessary chang<br>/ Lease button.       | our Blue Moon crea<br>as on the lease or n | lentials below and verify tha<br>asident records, and then re | t all form field informat<br>turn to this page. Once | tion is correct. If<br>e you are satisfie | you need to make any<br>d with the data that will be |
|                                             |                                                                                   |                                                                         | Blue Moon Cree                             | dentials                                                      |                                                      |                                           |                                                      |
|                                             |                                                                                   |                                                                         | Serial number*                             | TX16050502                                                    |                                                      |                                           |                                                      |
|                                             |                                                                                   |                                                                         | Username*                                  | manager                                                       |                                                      |                                           |                                                      |
|                                             |                                                                                   |                                                                         | Password*                                  |                                                               |                                                      |                                           |                                                      |
| Forms                                       |                                                                                   |                                                                         |                                            |                                                               |                                                      |                                           |                                                      |
|                                             | Apartment Lease Fo                                                                | orm                                                                     |                                            |                                                               |                                                      |                                           |                                                      |
|                                             | Lease Information                                                                 | 1                                                                       | Lea                                        | se Holders                                                    | Occupants                                            |                                           |                                                      |
|                                             | Unit                                                                              | 213D                                                                    | Eli                                        | Cantu                                                         | Elsa Torres                                          |                                           |                                                      |
|                                             |                                                                                   | 1325 N. Nursery F                                                       | Rd.                                        |                                                               |                                                      |                                           |                                                      |
|                                             | Address                                                                           | Irving, TX 75061                                                        |                                            |                                                               |                                                      |                                           |                                                      |
|                                             | Address<br>Lease start date                                                       | Irving, TX 75061<br>8/30/2017                                           |                                            |                                                               |                                                      |                                           |                                                      |
|                                             | Address<br>Lease start date<br>Lease end date                                     | Irving, TX 75061<br>8/30/2017<br>8/30/2018                              |                                            |                                                               |                                                      |                                           |                                                      |
|                                             | Address<br>Lease start date<br>Lease end date<br>Rent                             | Irving, TX 75061<br>8/30/2017<br>8/30/2018<br>890.00                    |                                            |                                                               |                                                      |                                           |                                                      |
|                                             | Address<br>Lease start date<br>Lease end date<br>Rent<br>Prorated rent            | Irving, TX 75061<br>8/30/2017<br>8/30/2018<br>890.00<br>57.00           |                                            |                                                               |                                                      |                                           |                                                      |
|                                             | Address<br>Lease start date<br>Lease end date<br>Rent<br>Prorated rent<br>Deposit | Irving, TX 75061<br>8/30/2017<br>8/30/2018<br>890.00<br>57.00<br>300.00 |                                            |                                                               |                                                      |                                           |                                                      |

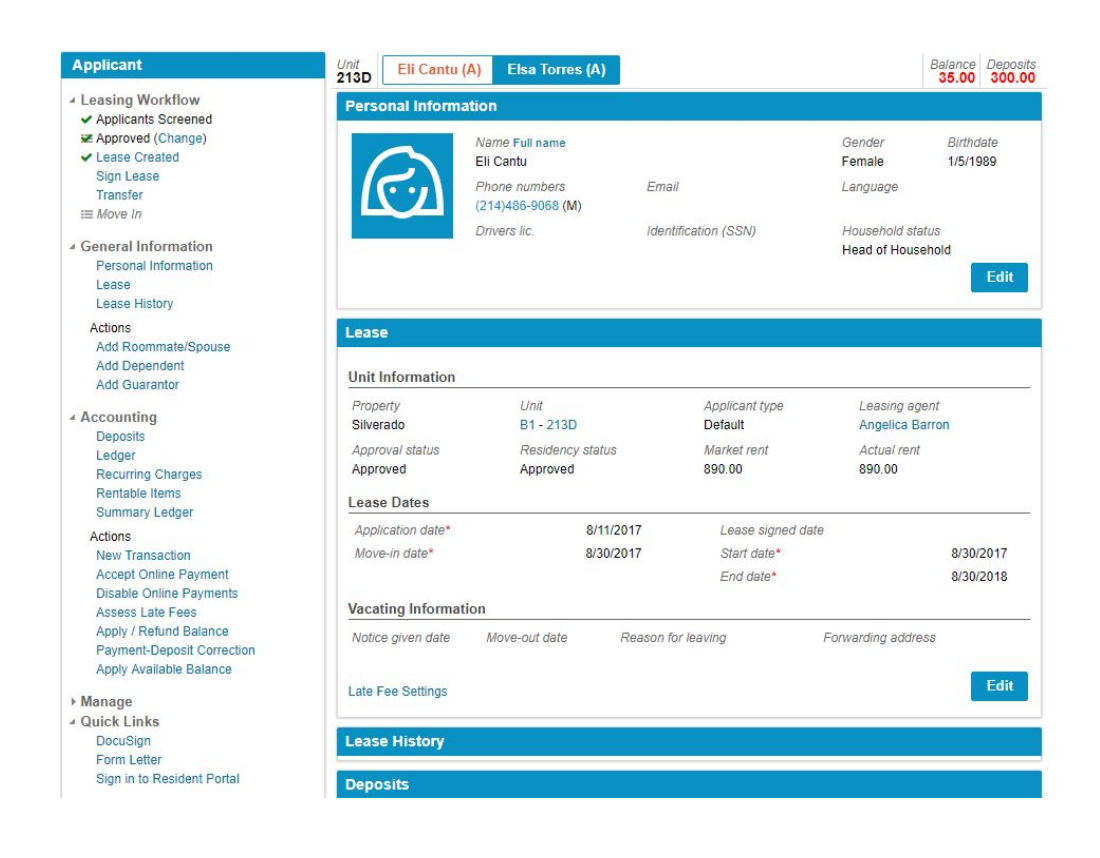

## Create the new record for that unit.

|                                                                    |                              |                              |                                     |                    |              |                   | Help Topics   F | Find Forms   Log Out |
|--------------------------------------------------------------------|------------------------------|------------------------------|-------------------------------------|--------------------|--------------|-------------------|-----------------|----------------------|
| Preend by Blue Noon Software                                       |                              |                              |                                     | 1 L                | ease Records | Application Forms | Settings        | Reports              |
| Silverado                                                          |                              |                              |                                     |                    |              |                   |                 |                      |
| Create Lease Renew Lease Edit Lease Import Lease Delete Lease Mana | ige E-signatures Export Data |                              |                                     |                    |              |                   | <b>1</b>        | TAA REDBOOK ONLINE   |
|                                                                    | Create New Record            | Find                         | Show All Units Show Undefined Units | Need Help?         |              |                   |                 |                      |
|                                                                    | 1 - 2 • of 2 Found           |                              | Limit results                       | s per page to 50 × |              |                   |                 |                      |
|                                                                    | Unit Address                 | Resident(s)                  | Lease Term                          |                    |              |                   |                 |                      |
|                                                                    | 213D 1325 N. Nursery Rd.     | Eli Cantu                    | 08/30/2017 - 08/30/2018             | Overwrite * New    |              |                   |                 |                      |
|                                                                    | 213D 1325 N. Nursery Rd.     | Erick Cortez<br>Cesar Garcia | 03/01/2015 - 04/30/2017             | Overwrite ¥ New    |              |                   |                 |                      |

|                                                |                                           |                        |  |            |               | Help Topics   F   | ind Forms   Log Out |                   |
|------------------------------------------------|-------------------------------------------|------------------------|--|------------|---------------|-------------------|---------------------|-------------------|
| Prevened by Blue Moon Sof                      | teers R                                   |                        |  | *          | Lease Records | Application Forms | Settings            | Reports           |
| Silverado                                      | •                                         |                        |  |            |               |                   |                     |                   |
| Create Lease Renew Lease Edit                  | Lease Import Lease Delete Lease Manage E- | signatures Export Data |  |            |               |                   | <b></b> 1           | AA REDBOOK ONLINE |
| Sections                                       | View Print Menu                           |                        |  | Need Help? |               |                   | s                   | ave Exit          |
| Lease Terms                                    |                                           |                        |  |            |               |                   |                     |                   |
| Student Lease                                  | Apt. No. 213D Date of                     | of Lease 08/24/2017    |  |            |               |                   |                     |                   |
| Other Charges                                  | Address 1325 N. Nursery Rd                |                        |  |            |               |                   |                     |                   |
| > Special Provisions                           |                                           |                        |  |            |               |                   |                     |                   |
| <ul> <li>Attachments</li> </ul>                |                                           |                        |  |            |               |                   |                     |                   |
| Animal Addendum                                | RESIDENT INFORMATION                      |                        |  |            |               |                   |                     |                   |
| Lead Hazard / Misc.                            | Parties                                   | Occupants              |  |            |               |                   |                     |                   |
| Bed Bug Addendum                               | Eli Cantu                                 | Elsa Torres            |  |            |               |                   |                     |                   |
| Early Lease Term.                              |                                           |                        |  |            |               |                   |                     |                   |
| Allocation Addenda                             |                                           |                        |  |            |               |                   |                     |                   |
| Misc. Addenda                                  |                                           |                        |  |            |               |                   |                     |                   |
| Remote / Card / Code                           |                                           |                        |  |            |               |                   |                     |                   |
| Electric, Water / Wastewater                   |                                           |                        |  |            |               |                   |                     |                   |
| Rent Concessions                               |                                           |                        |  |            |               |                   |                     |                   |
| Intrusion Alarm                                |                                           |                        |  |            |               |                   |                     |                   |
| Additional Provisions                          |                                           |                        |  |            |               |                   |                     |                   |
| Renter's Insurance                             | Consent necessary for guests stayin       | ng longer than days    |  |            |               |                   |                     |                   |
| Lease Guaranty                                 |                                           |                        |  |            |               |                   |                     |                   |
| <ul> <li>Summary of Key Information</li> </ul> | LEASE TERMS                               |                        |  |            |               |                   |                     |                   |

Select the required forms and select print.

|               |                                                                                                    | S Losee Records | Application Forme | Holp Topics | Find Forms   Log Out |
|---------------|----------------------------------------------------------------------------------------------------|-----------------|-------------------|-------------|----------------------|
| Silverado • • | e Exignature ExperiDate                                                                                                    |                 | Аррисации и чина  | Cetungs     | TAA REDBOOK ONLINE   |
|               | Preview Print Seladed Forms Request E-signature? Need Holp? Return to Editor 1                                                                                        | Exit            |                   |             |                      |
|               | Lease Forms Spanish Lease Forms Other Lease Forms REDBOO                                                                                                    | DK Forms        |                   |             |                      |
|               | Review the following information prior to printing:<br>1. Check the box of the forms you wish to print.<br>2. Remember to select the correct paper size when printing |                 |                   |             |                      |
|               | Make sure you print the Lead Hazard Disclosure Addendum                                                                                                    |                 |                   |             |                      |
|               | Select All Remove All                                                                                                    |                 |                   |             |                      |
|               | Apartment Lease Form     Apartment Lease Form                                                                                                    |                 |                   |             |                      |
|               | Student Housing Lease Contract      Inventory and Condition Form      Additional Academic Mathematical                                                                |                 |                   |             |                      |

Once on the print screen, you should see the option for "On-the Spot" and "eSignature". I tried using their app for On-the-Spot but had some technical trouble with it, so we should stick to eSignature for now.

| S Blue Moon Software - Google Chrome                                                          |                     |                                                                                                    |   | - | • ×         |
|-----------------------------------------------------------------------------------------------|---------------------|----------------------------------------------------------------------------------------------------|---|---|-------------|
| Secure   https://www.bluemoonforms.com/products/forms_online/prin                             | t/index.php?esign=1 |                                                                                                    |   |   |             |
| ID #120801267<br>Generated 08-24-2017 10:29:55 (CST)   9 pages                                | APTLEASE,ASBESTOS   | 179                                                                                                    | c | Ŀ | ē           |
| (2) Forms in Package view forms<br>Date of Lease: 08/24/2017 Lease Term Begins:<br>08/30/2017 |                     | The Lease Contract is valid only if Niel out before January 1, 2018. This has hading outsets. Read carefully before signing. The share the ground state of the signing. The share the ground state of the signing. The share the ground state of the signing. The share the ground state of the signing. The share the ground state of the signing. The share the ground state of the signing. The share the ground state of the signing. The share the ground state of the signing. The share the ground state of the signing. The share the ground state of the signing. The share the ground state of the signing. The share the ground state of the signing. The share the ground state of the signing state of the signing. The share the ground state of the signing state of the signing. The share the ground state of the signing state of the signing. The significant state of the signing state of the signing state of the signing state of the signing state of the signing state of the signing state of the signing state of the signing state of the signing state of the signing state of the signing state of the signing state of the significant state of the significant state of the signif                                                                                                    |   |   |             |
| RESIDENTS                                                                                     |                     | paying rent on the 1st of each month is a material breach of this Lease. Cash is not exceptible without our prior written     permission. You cannot withhold or offset rent unless autho-     rized by fav. We may, at our outjoin, require 1 at any     you pay all rent and other sums in cash, certified or cashier's     and us, the owner: <u>Silverado</u> thek, leave order, or one monthly check rather than multi-                                                                                                    |   |   |             |
| Eli Cantu On the Spot eSignature Email: Resident email                                        |                     | fastme of spartment community or title holders/ trausers en-<br>ing Apartment No213D et al. 222. J Burenery,<br>Bd                                                                                                    |   |   |             |
| OWNER/REPRESENTATIVE                                                                          |                     | owner listed above and not to property managers or anyone elec.<br>Neither we net and y dour representatives have made any minited listed of 2012. Of per animal induces,<br>the state of the state of the s                                                                                                    |   |   |             |
| Name: Silverado Apartment Phone: (972) 438-2248                                               |                     | all other accupants not signing the Lease:<br><u>E Lan Zozcan</u><br><u>E Lan Zozcan</u><br><u>E</u> |   |   |             |
|                                                                                               |                     | apartment for more than consecute days without our<br>prior written covert, and an onexit than hive that than you for all other utilities and services, related deposits, and<br>any one month. If the previous space inst filled in, 2 days total<br>per month will be the limit.                                                                                                    |   |   |             |
| S 0.00     Description: what is this fee for?                                                 |                     | Less Term. The initial term of the Lase begins on the .302.     day of <u>August Form The Initial term of the Lase begins on the .302.     day of <u>August Form The Initial term of the Lase begins of the Source Constraints Constraints Constand Constraints Constraints Constraints Constraints Constraints C</u></u>                                                                                                    |   |   | €<br>+<br>- |

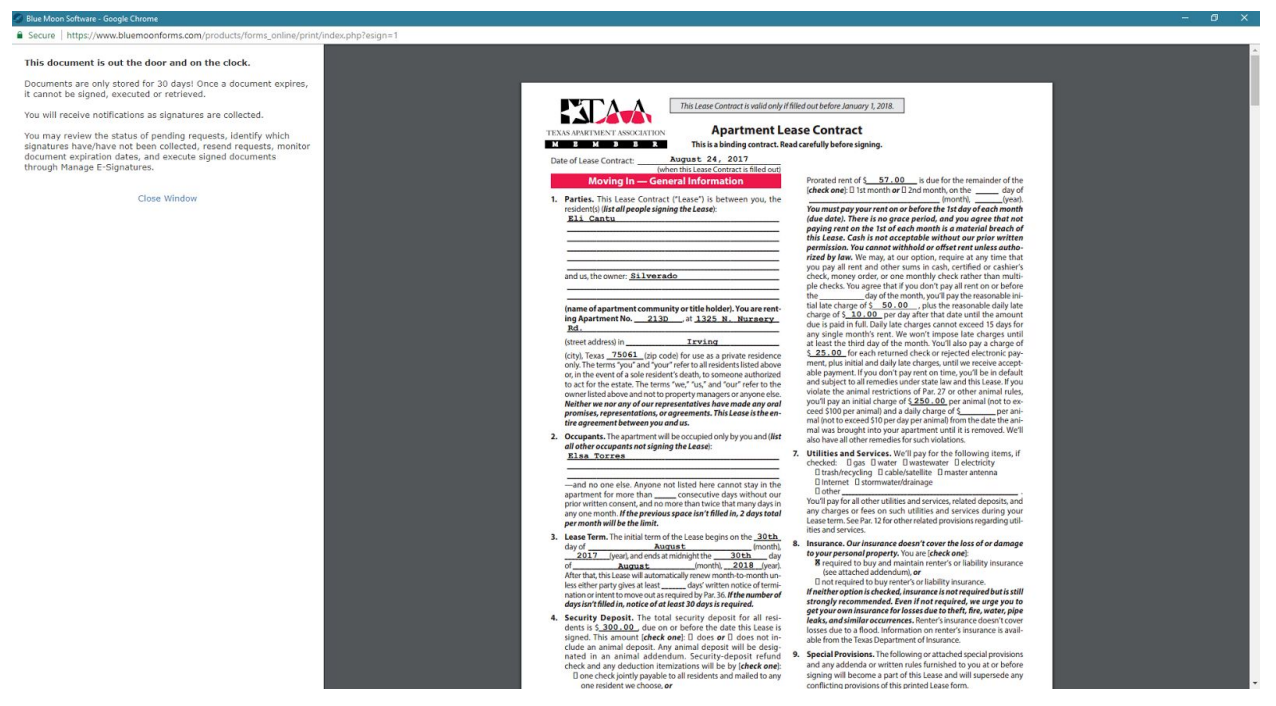

Select eSignature and enter their email given on their application.

They will then be sent an email with further instructions. I believe there is also a spanish option when they go to their email to sign the lease. They should click the "Review and Sign Document" to be taken to the bluemoon site and complete the lease.

|                                                                                                    | Review and Sign Document                                                                                                    |
|----------------------------------------------------------------------------------------------------|----------------------------------------------------------------------------------------------------|
|                                                                                                    |                                                                                                    |
| f you have any questions abo                                                                                             | ut your document, please contact:                                                                                                    |
| Silverado Apartments                                                                                                    |                                                                                                    |
| Silverado                                                                                                    |                                                                                                    |
| 319 N. Nursery Road                                                                                                    |                                                                                                    |
| rving, TX 75061                                                                                                    |                                                                                                    |
| nanager@silveradoapartmen                                                                                                | <u>is com</u>                                                                                                    |
| 972) 438-2248                                                                                                    |                                                                                                    |
| the 'Review and Sign Docur<br>10468fa5cf22064a3fb0cd6bf<br>Please note that each docume<br>expiration notice when access | ent' button above does not work, copy and paste this link into your browser's URL bar to launch the process. <u>https://www-new.bluemoonforms.com/esignature/</u><br>3d2627<br>Int is time sensitive. If a document has expired, the button and URL will be invalid and the document will no longer be eligible to sign electronically. If you receive ing the document, you will need to contact Silverado to arrange for an alternative signing method. |
| f you are not the intended rec                                                                                           | ipient of this email, please notify us immediately so we can ensure this communication reaches the intended recipient in a timely manner. Additionally, please                                                                                                    |
| permanently delete this email                                                                                            | after notifying us.                                                                                                    |
| a not raphy to this amail. It w                                                                                          | as automatically generated                                                                                                    |

www.bluemoonforms.com

This process is self explanatory but if they need assistance, let them know they are free to complete these steps in the office with you. They can do this with you at your computer for now, until we figure out a better solution. It will ask them to agree to their signing policy, and will ask them to create a signature for their document.

| ← → C ≜ Secure   https://www-new.bluemoor | nforms.com/esignature/110468fa5cf22064a3fb0cd6bf8d2627                                                                                                    | \$        |
|-------------------------------------------|----------------------------------------------------------------------------------------------------|-----------|
|                                           |                                                                                                    |           |
| 1 Consumer Disclosure                     | 🛕 Before you sign                                                                                                    |           |
| 3 Apartment Lease Form                    |                                                                                                    | D Drive   |
| 4 Asbestos Addendum                       | Read the following Consumer Disclosure carefully and print a copy for your reference.                                                                                                    | ePrint    |
| 5 Complete                                | Consumer Disclosure                                                                                                    | *         |
|                                           | Blue Moon Software eSignature Services ("eSignature") enables electronic signatures to be applied to Texas Apartment Association ("TAA") Lease Contracts and related documents ("Documents"). Using eSi                                                                                                    | gnature   |
|                                           | requires a web browser compliant with World Wide Web Consortium standards and which supports the HTTPS protocol, HTML, and cookies. Viewing PDF documents requires Adobe Acrobat/Reader or sin<br>software.                                                                                                    | nilar     |
|                                           | By proceeding to use eSignature to sign this Document you are agreeing that you have:                                                                                                    |           |
|                                           | Read and understood the consumer disclosure information in this notice and consented to transact business using electronic communications;                                                                                                    |           |
|                                           | Agreed to treate nutrice and usualities declarationality, and     Agreed to use electronic signatures and documents instead of link signatures and paper documents.                                                                                                    |           |
|                                           | Your Choice: Paper or Electronic                                                                                                    |           |
|                                           | You are not required to sign documents or receive notices and disclosures electronically. If you prefer paper, close your browser and contact the property owner or owner's representative to request pape                                                                                                    | r copies. |
|                                           | Consent to Do Business and Receive Notices and Disclosures Electronically                                                                                                    |           |
|                                           | by proceeding to use espinatine, you consent to contouch dusiness electronically, sign documents electronically, and receive notices and biscostres electronically, rour consent applies to an documents, disclosures, and notices relating to this transaction occurring over the course of your relationship with the property owner or owner's representative. But you may withdraw your consent at any time by for | llowing   |
|                                           | the procedures described below.                                                                                                    |           |
| 0 of 5 Complete                           | Accessing Electronic Documents and Disclosures and Obtaining Paper Copies                                                                                                    |           |
|                                           |                                                                                                    |           |
| EC                                        | When the Document has been signed by all parties, you will receive an email. This email will contain a limk to the Document. This link is time sensitive and will expire, it is important to view, princ, and save<br>Document while the link is active. Thereafter, you may request electronic copies directly from the Owner/Owner's Representative.                                                                 | the -     |
| Eli Cantu<br>Signer                       |                                                                                                    |           |
| Silverado                                 | Scroit through the document to accept the consumer Discussive.                                                                                                    | I Agree   |
|                                           |                                                                                                    |           |
|                                           |                                                                                                    |           |
| ← → C Secure   https://www-new.blue       | moonforms.com/esignature/110468fa5cf22064a3fb0cd6bf8d2627                                                                                                    |           |
| Consumer Disclosure                       |                                                                                                    |           |
| 2 How to Use E-Signature                  |                                                                                                    |           |
| 3 Apartment Lease Form                    |                                                                                                    |           |
| 4 Asbestos Addendum                       |                                                                                                    |           |
| 5 Complete                                |                                                                                                    |           |
| ( )                                       | Welcome to your document                                                                                                    |           |
|                                           | Please allow yourself enough time to finish signing your document in one sitting. If                                                                                                    |           |
|                                           | you are unable to finish for any reason, you must restart from the beginning.                                                                                                    |           |
|                                           |                                                                                                    |           |
|                                           |                                                                                                    |           |
|                                           |                                                                                                    |           |
|                                           | I Understand, Continue >                                                                                                    |           |
|                                           |                                                                                                    |           |
|                                           |                                                                                                    |           |
|                                           |                                                                                                    |           |
|                                           |                                                                                                    |           |
|                                           |                                                                                                    |           |
| 1 of 5 Complete                           |                                                                                                    |           |
| (EC)                                      |                                                                                                    |           |
| Fi Contra                                 |                                                                                                    |           |
| Ell Cantu<br>Signer                       |                                                                                                    |           |
| Silverado<br>Apartment                    |                                                                                                    |           |
|                                           |                                                                                                    |           |

|                                                                                                    | v.bluemoonforms.com/esignature/110468fa5cf22064a3fb0cd6bf8d2627                                                                                                    |
|----------------------------------------------------------------------------------------------------|----------------------------------------------------------------------------------------------------|
| Consumer Disclosure                                                                                 | Let's set up your Digital Signature                                                                                                    |
| <ol> <li>How to Use E-Signature</li> <li>Apartment Lease Form</li> <li>Asbestos Addendum</li> </ol> | Treat your digital signature like you would signing a physical document. Signing the<br>documents provided will legally bind you to the terms and agreements provided by<br>Silverado. |
| 5 Complete v                                                                                        | Full Name & Initials<br>Type your full, legal name as it appears on your driver's license and your initials in the boxes<br>below.                                                     |
|                                                                                                    | Full name                                                                                                    |
|                                                                                                    | Initials                                                                                                    |
|                                                                                                    | Customize Your Signature<br>Sign your name and initials using your mouse or select a font to create your digital signature.                                                            |
|                                                                                                    | Type Sign                                                                                                    |
| 1 of 5 Complete                                                                                     | John Smith -                                                                                                    |
| EC                                                                                                  |                                                                                                    |
| Eli Cantu<br>Signer<br>Silverado<br>Apartment                                                       | Date<br>The date will be displayed as followed when signing your documents:                                                                                                    |
|                                                                                                    | 08/24/2017                                                                                                    |

I did not complete the lease because I didn't want to actually sign for somebody else, but they will just go through each of the sections and click where it prompts them to and it will sign their name. Once the lease is completed you should receive an email, and at that point they are free to come into the office and get their keys (once they have proof of electricity in their name, renters insurance, and have paid all deposits and prorated rent).

Please email <u>support@elmstonegroup.com</u> if you have any questions at all about this process or would like me to come by the property and walk you through it! We would like to begin using this method of signing a lot more than we currently are.